# Содержание

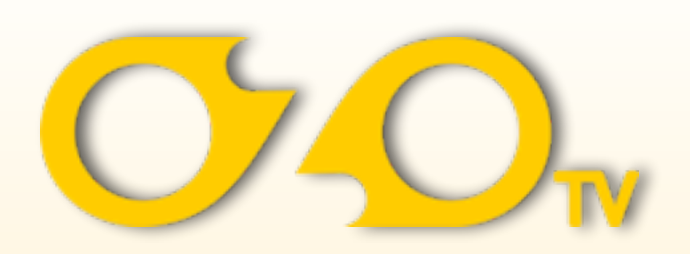

| - Настройка приставки LBox————————      | 2-4  |
|-----------------------------------------|------|
| - Дополнительные сервисы (бонус) —————— | 5-6  |
| - Работа с пультом ДУ ——————————        | 7-13 |

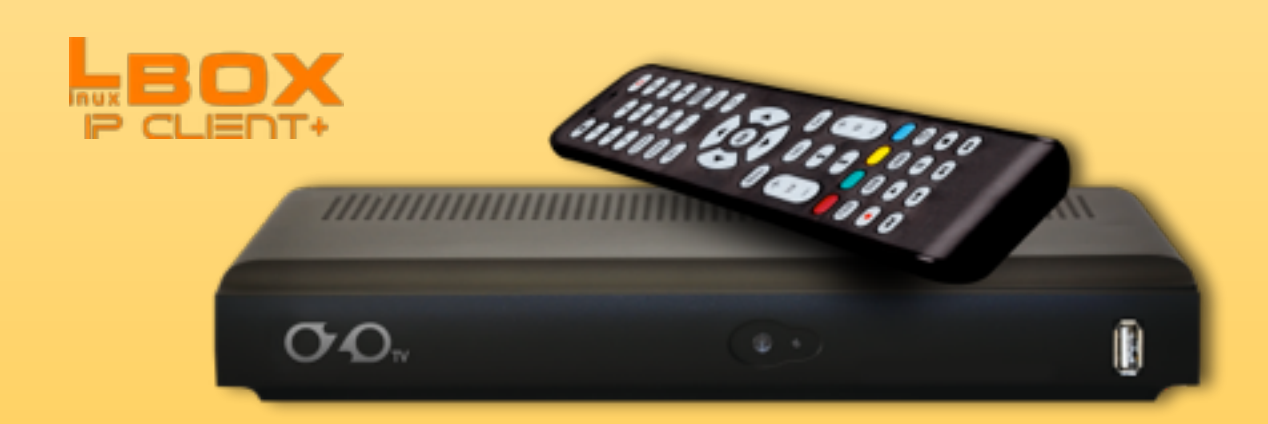

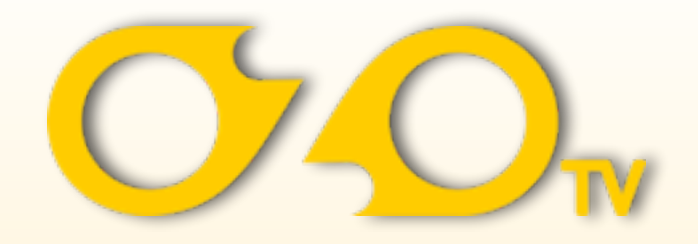

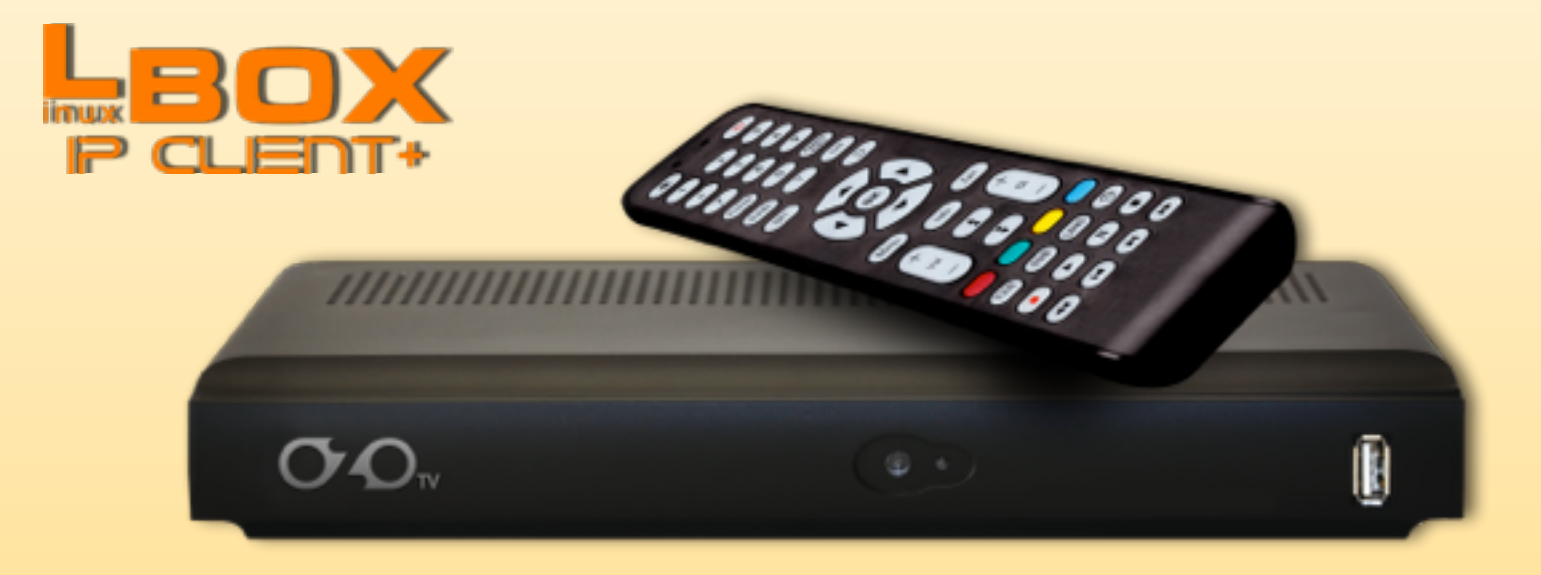

# Настройка приставки

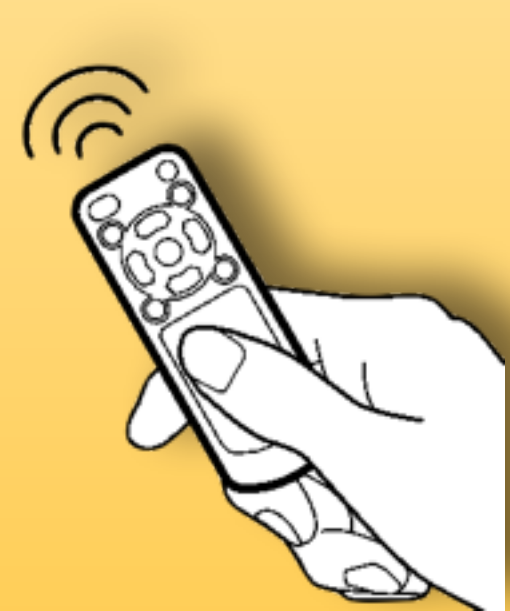

#### 1. Включение

Включите сетевой кабель в розетку. На экране появится приветствие и гид настроек. Выберите язык меню и часовой пояс. Чтобы прервать настройку, нажмите **EXIT**. Все настроенные параметры могут быть изменены позднее в основном меню.

#### 2. Основное меню

Основное меню включает в себя основные настройки и опции приставки. Для входа в основное меню нажмите на пульте ДУ клавишу MENU. Выбор строк меню осуществляется клавишами ▲/ ▼. Выбранная строка подсвечивается. Для входа в следующий уровень меню нажмите клавишу OK. Для возврата на один шаг назад в предыдущий уровень меню нажмите клавишу MENU. Для выхода из меню нажмите EXIT.

Для входа в субменю **НАСТРОЙКИ**, **ИНТЕРНЕТ**, **ТЕЛЕГИД**, **ВИДЕОТЕКА**, **МЕДИА** выберете соответствующий пункт меню и нажмите клавишу ОК.

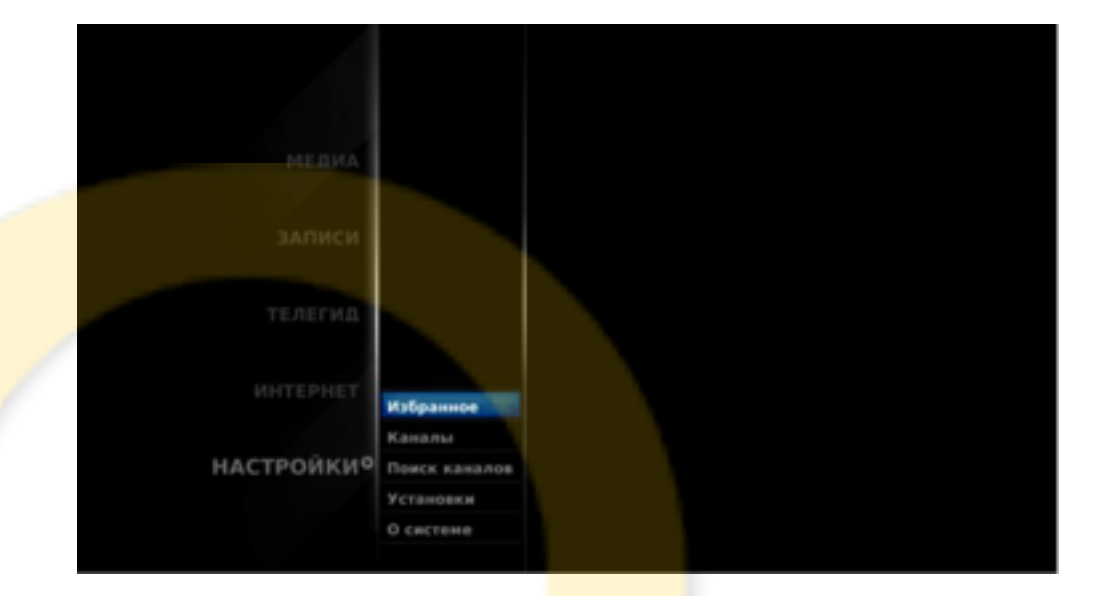

#### **3. Подключение к сети**

**LBox** оборудован проводным интерфейсом LAN 10/100Mbit и беспроводным интерфейсом WLAN 150Mbit. Увидеть список доступных сетевых подключений можно в **МЕNU> НАСТРОЙКИ>Установки >Сеть** 

Если кабель LAN включен в сетевой маршрутизатор, видна актуальная скорость соединения. Выбирая соответствующее сетевое соединение, вы можете подключаться к выбранной беспроводной точке доступа(AP) WLAN, просматривать и изменять его сетевые настройки, нажимая **OK**. При подключении к защищённым сетям приставка может запрашивать пароль. Для ввода пароля в отдельном окне откроется экранная клавиатура. Приставка запомнит пароль для последних успешно подключённых сетей и впоследствии соединение будет происходить автоматически. Чтобы подключиться к защищённой сети, нажмите голубую клавишу и введите пароль.

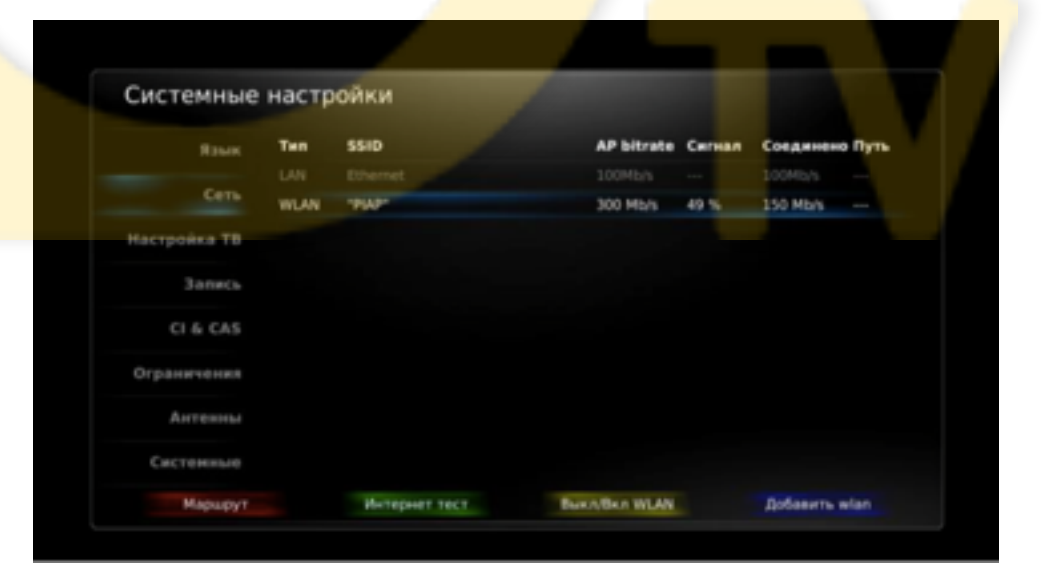

### **4.** Настройки IPTV

Меню настроек IPTV включает в себя основную информацию абонемента. Для входа в настройки IPTV нажмите на пульте ДУ клавишу **MENU>HACTPOЙКИ>Поиск** каналов>Настройка IPTV . Выбор строк меню осуществляется клавишами ▲/ ▼. Выбранная строка подсвечивается. Для входа в следующий уровень меню нажмите клавишу **OK**. Для возврата на один шаг назад в предыдущий уровень меню нажмите клавишу **MENU**. Для выхода из меню нажмите **EXIT**.

Для входа в субменю **Настройка IPTV** выберете соответствующий пункт меню и нажмите клавишу **ОК**.

В настройках IPTV доступны следующие пункты для редактирования абонемента: Медиа серверы (выбор сервера вещания) Timeshift (задержка вещания) Качество (выбор качества вещания) Смена пароля (смена родительского пароля) После редактирования настроек нужно спуститься на последний пункт Применение настроек и подтвердить клавишей ОК.

#### **5.** Видеотека

Для входа в Видеотеку нажмите на пульте ДУ клавишу MENU>ВИДЕОТЕКА. Выбор строк субменю осуществляется клавишами ▲/ ▼. Для входа в следующий уровень меню нажмите клавишу OK. Для возврата на один шаг назад в предыдущий уровень меню нажмите клавишу MENU. Для выхода из меню нажмите EXIT.

#### 6. Телегид (программа, архив записанных передач)

Вход в **ТЕЛЕГИД** осуществляется через режим **ТВ** или через главное меню - нажмите на пульте ДУ клавишу **MENU>ТЕЛЕГИД**. Выбор строк субменю осуществляется клавишами ▲/ ▼. Для входа в следующий уровень меню нажмите клавишу **OK**. Для возврата на один шаг назад в предыдущий уровень меню нажмите клавишу **MENU**. Для выхода из меню нажмите **EXIT**. Навигация по меню телегида описано в след. пункте.

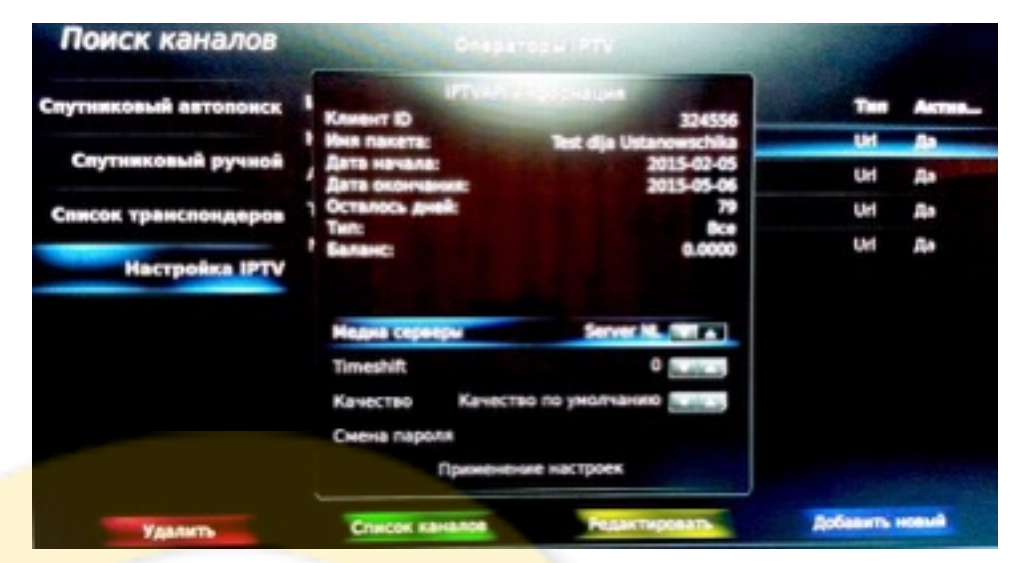

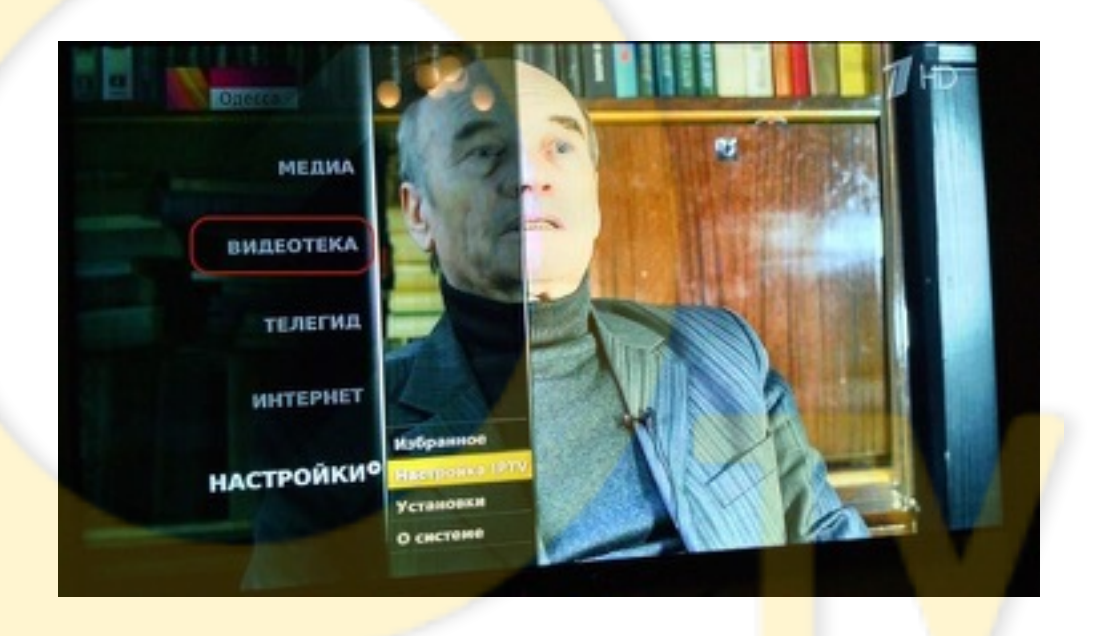

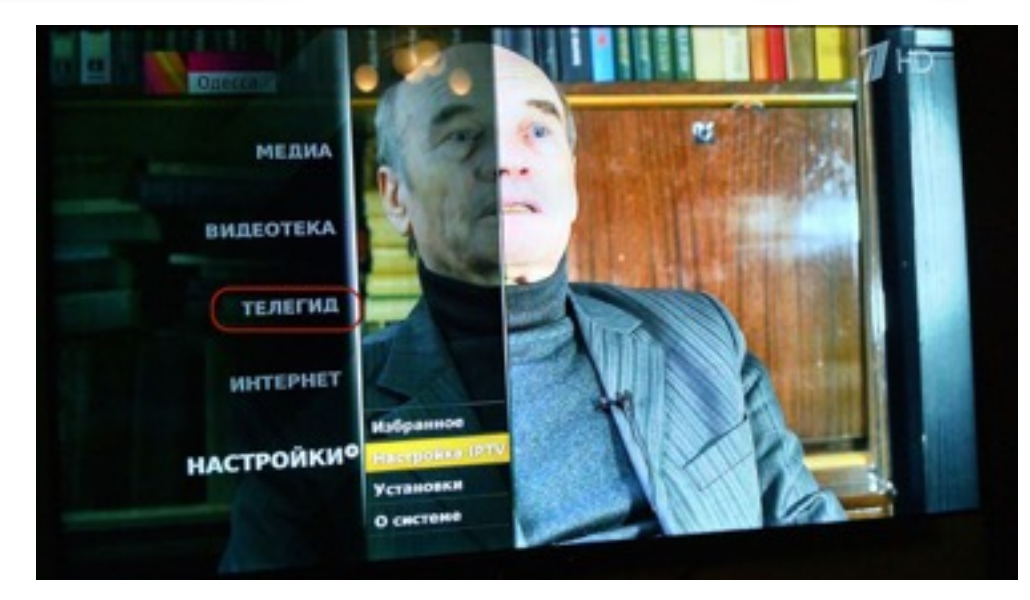

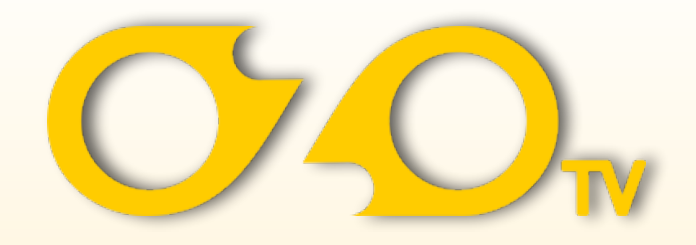

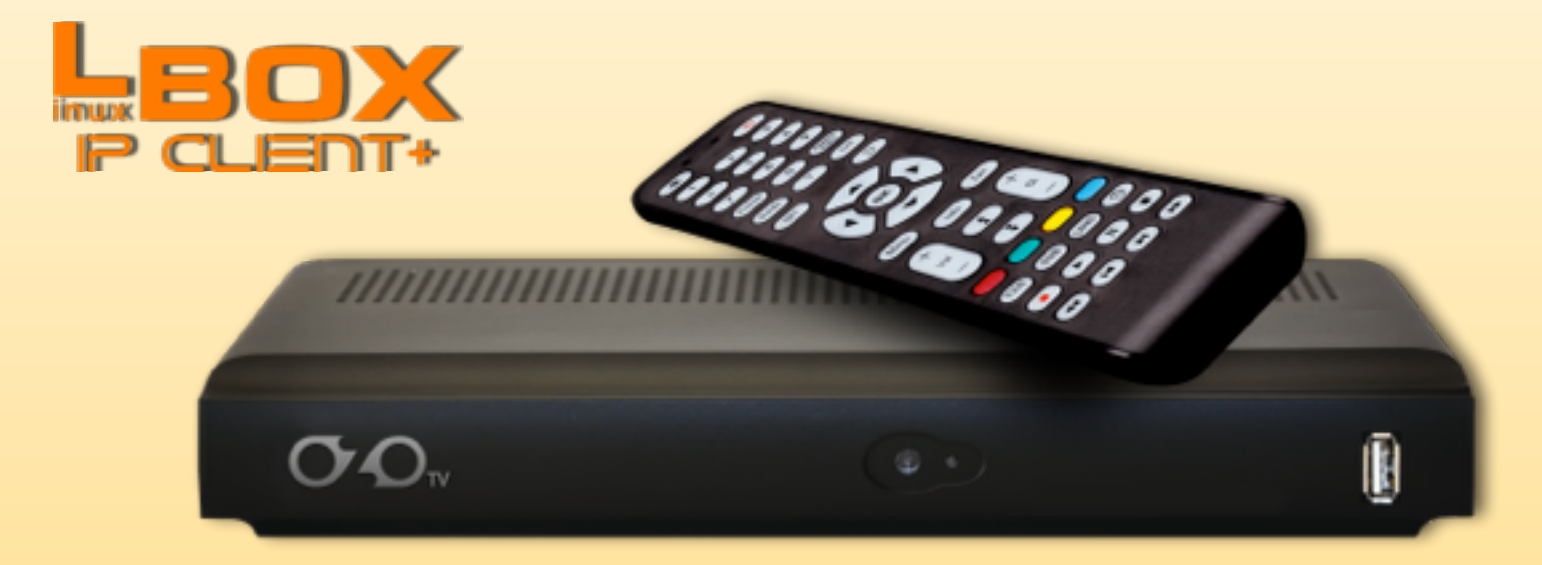

## Дополнительные сервисы (бонус)

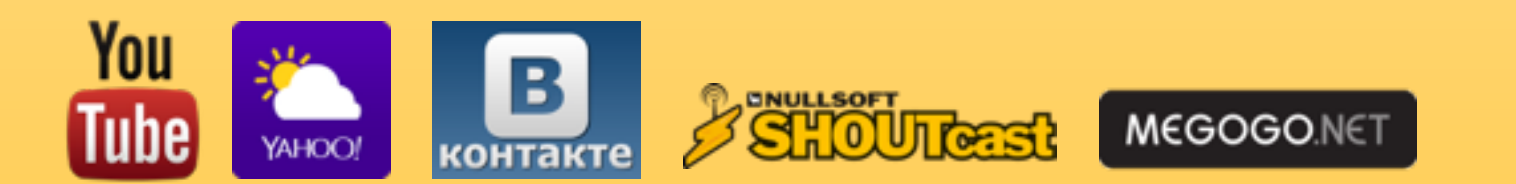

#### Интернет сервисы

Приставка **LBox** дополнительно к сервису IPTV оператора обеспечивает просмотр и запись видеоконтента из популярных IP-сервисов:

**YouTube** (включая возможность отложенного просмотра), **Megogo.net**, **SHOUTcast**, **«Вконтакте»**, и др. Также имеется сервис просмотра прогноза погоды от **Yahoo**.

Активировать показ дополнительных интернет сервисов можно в **MENU> НАСТРОЙКИ>Установки >Системные настройки >Настройка интернет сервисов** 

Внести свои данные местоположения для приложения Yahoo Wheater можно в MENU> НАСТРОЙКИ>Установки >Системные настройки >Местоположение

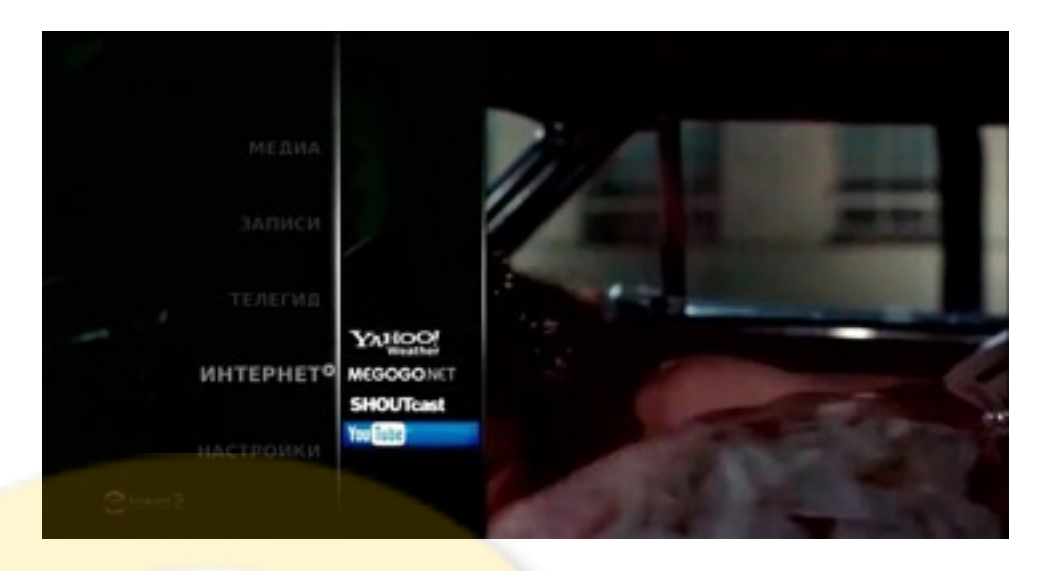

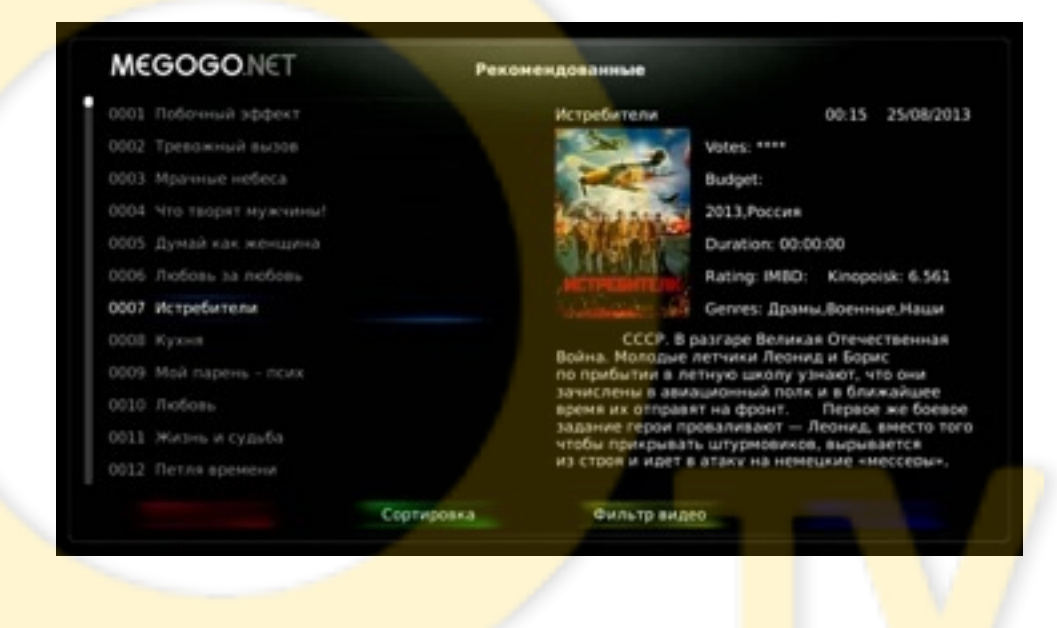

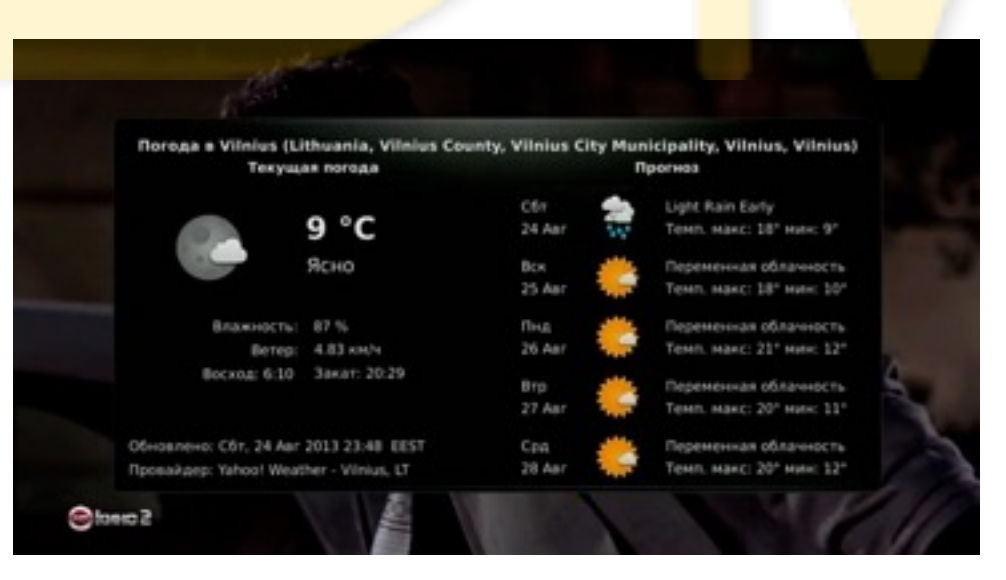

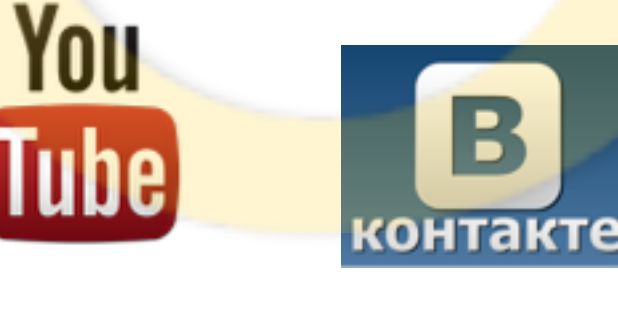

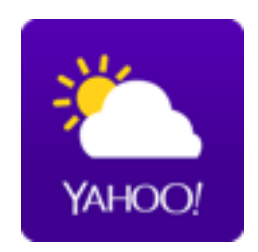

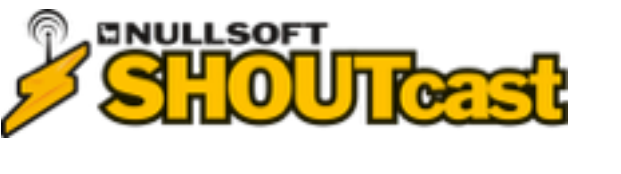

MEGOGO.NET

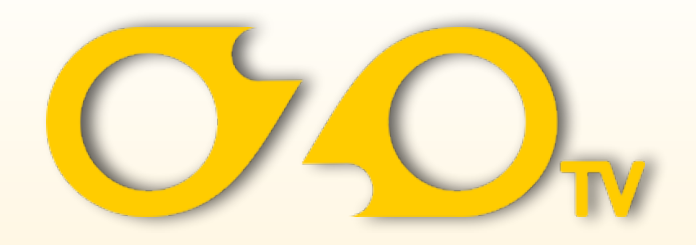

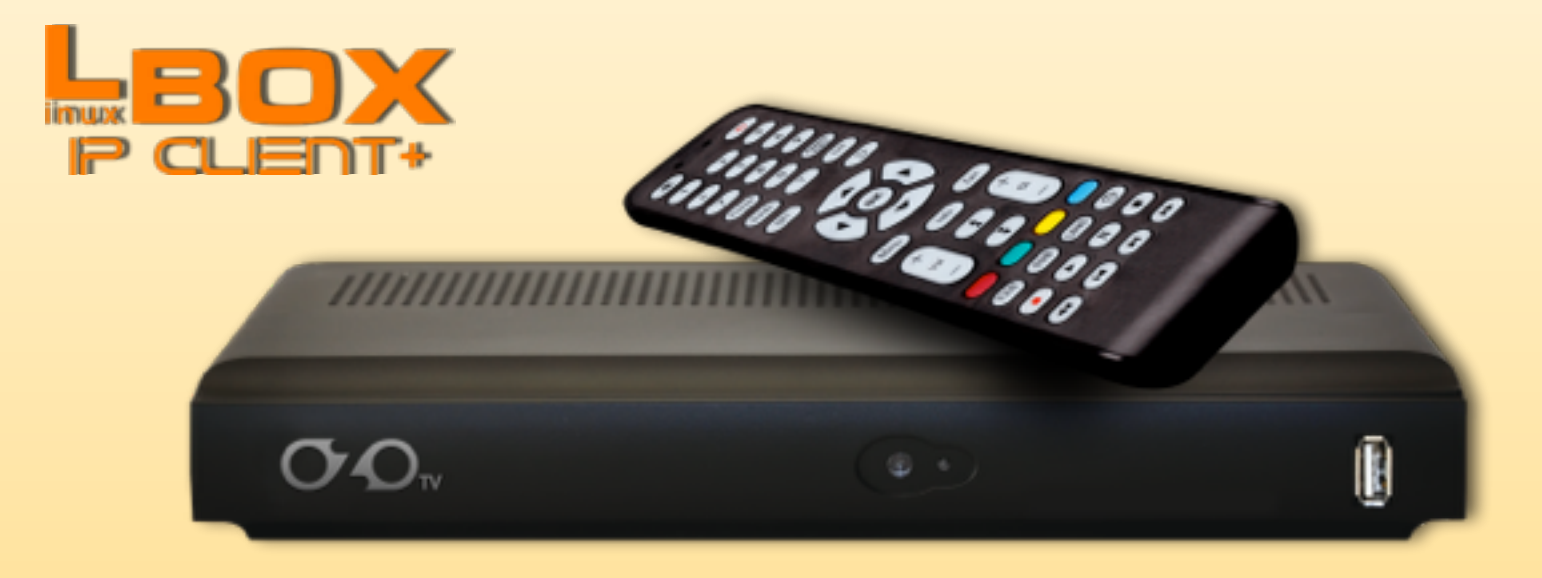

# Работа с пультом ДУ

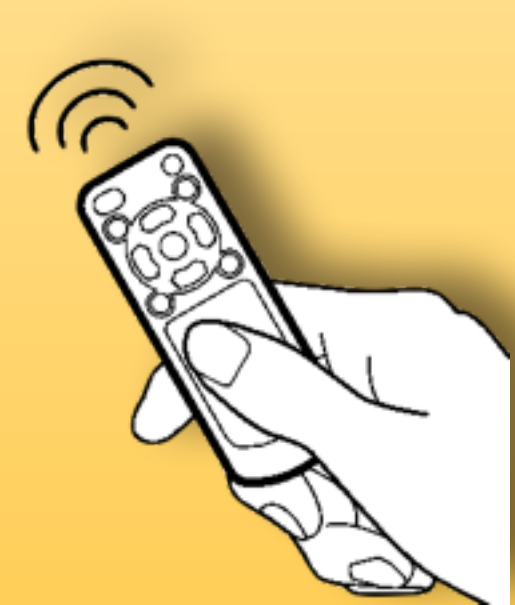

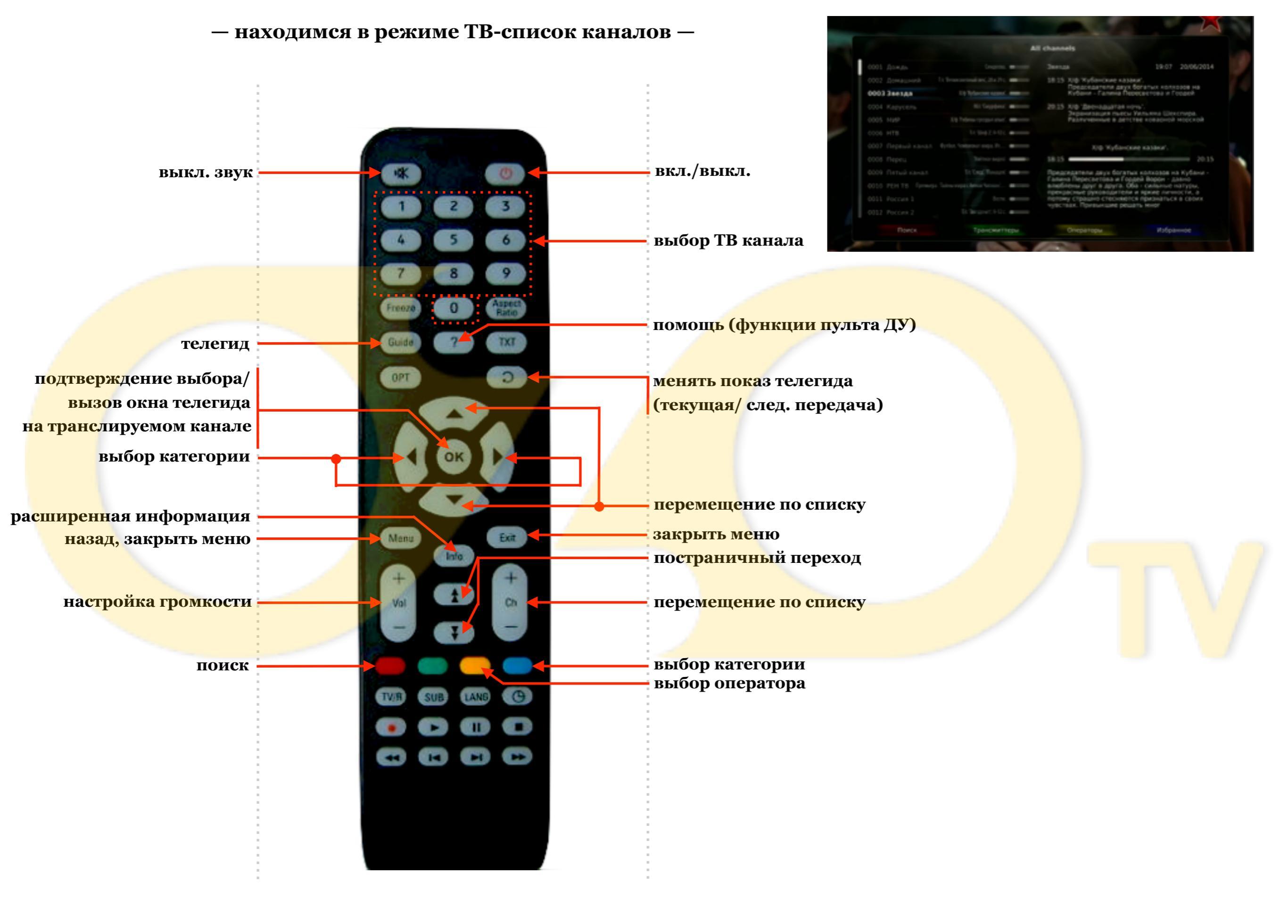

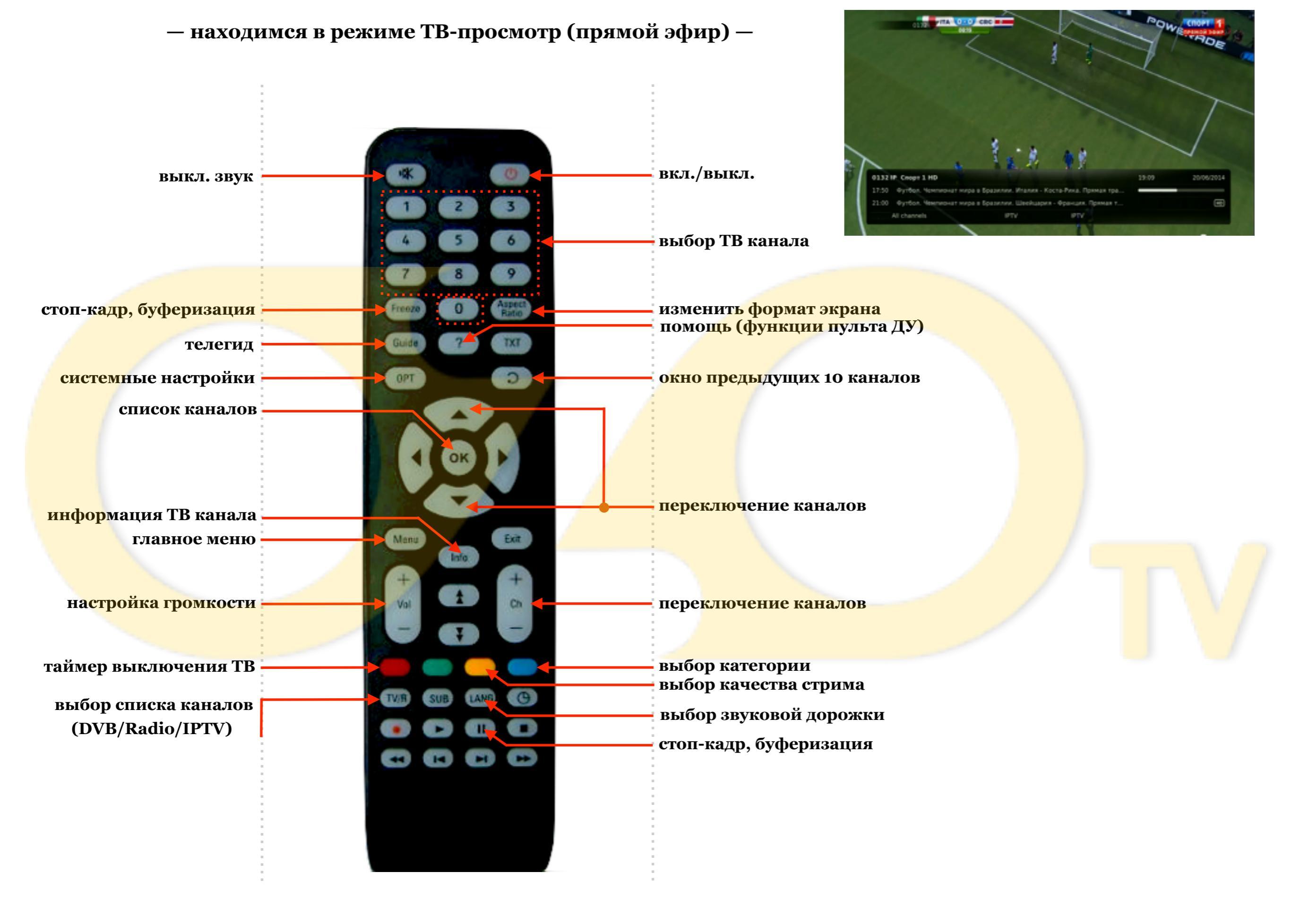

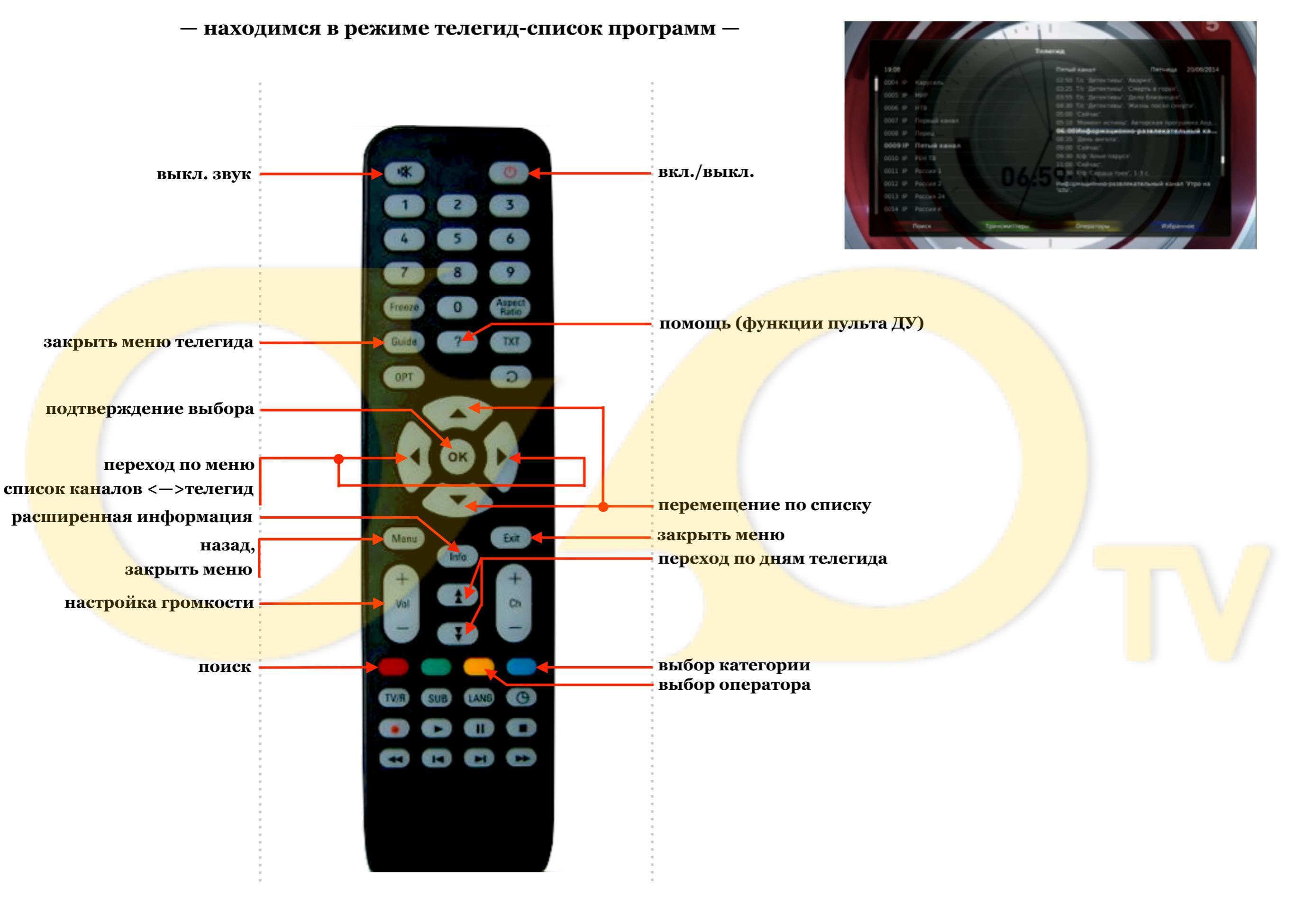

— находимся в режиме телегид-просмотр записанной передачи —

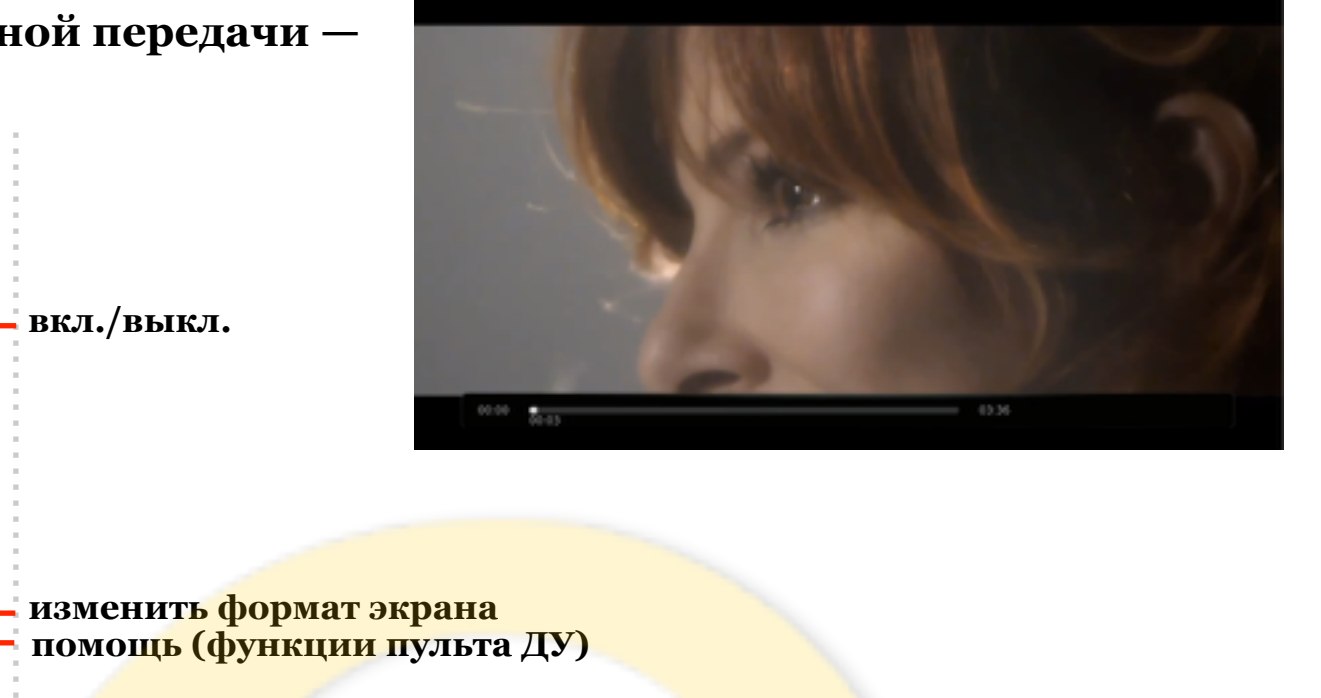

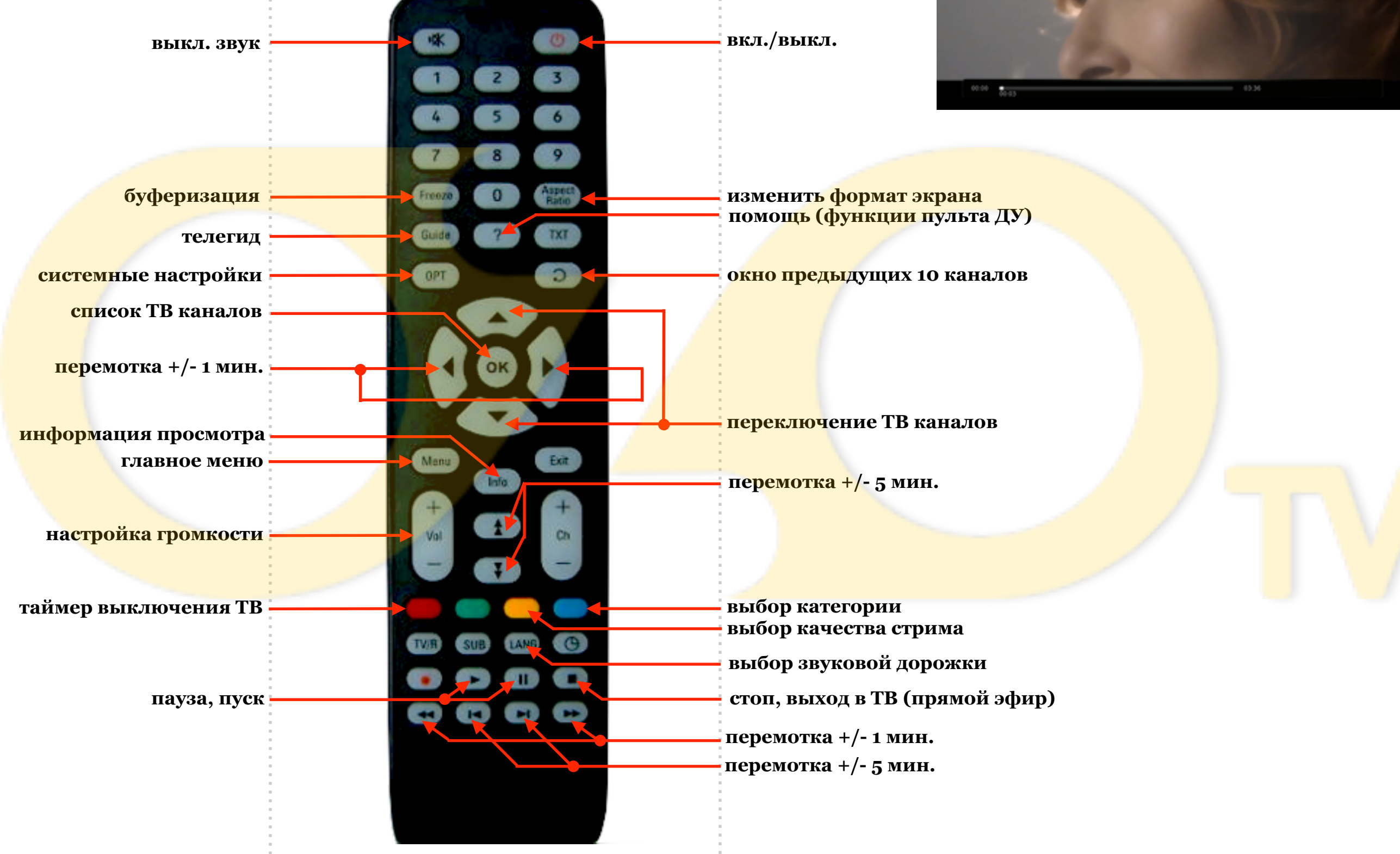

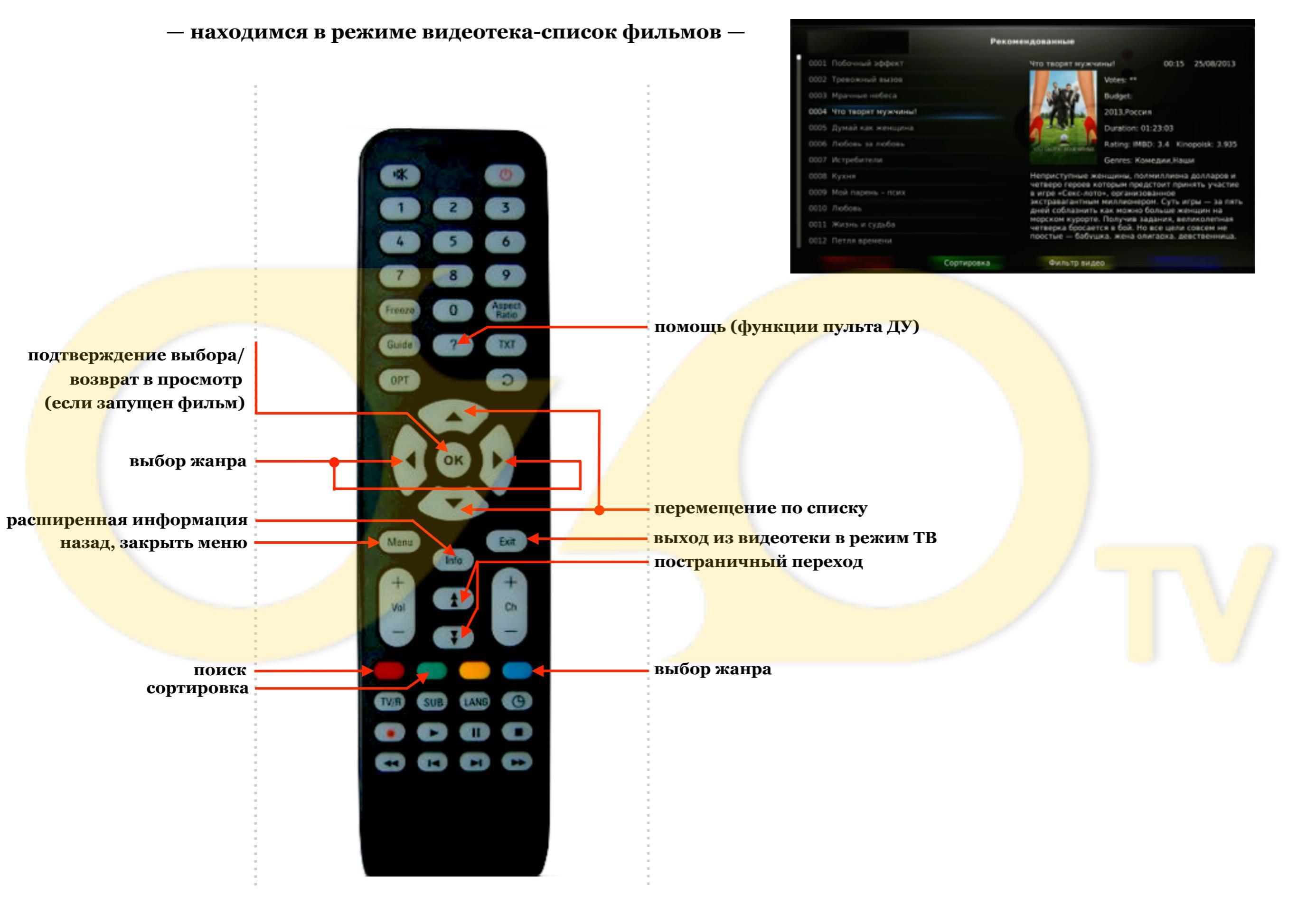

вкл./выкл. выкл. звук изменить ф<mark>ормат экрана</mark> помощь (функции пульта ДУ) буферизация Freeze TXT Guide на<mark>зад в спис</mark>ок фильмов перемотка (переход к позиции) OPT 2 (+ пауза просмотра) перемотка +/- 1 мин. информация просмотра выход из видеотеки в режим ТВ Manu Exit н<mark>азад в спи</mark>сок фильмов перемотка +/- 5 мин. (+ пауза просмотра) настройка громкости таймер выключения ТВ выбор звуковой дорожки стоп, выход в ТВ (прямой эфир) пауза, пуск перемотка +/- 1 мин.

- находимся в режиме видеотека-просмотр фильма -